### Запознаване с функциите WI-FI

Климатичната система е снабдена с технология за дистанционно управление. В уреда има вграден WI-FI модул, който е свързан с дисплея на таблото и чрез който се предават командите за работа на климатика. Климатичната система е постоянно свързана с безжичен рутер или точка за достъп, свързана към Интернет. Мобилни терминали, като например смарт телефони и таблети, в които има инсталиран специален команден софтуер и WI-FI модули, които са успешно конфигурирани локално, могат да служат като дистанционни управления, веднага щом се свържат с Интернет.

#### Сваляне и инсталиране на командния софтуер

Командният софтуер може да се свали и инсталира както е описано по-долу:

1. За мобилни терминали, като например смарт телефони и таблети (Android 4.1 и iOS 6.0 или по-нови), потърсете и свалете "AC Freedom" от Google Play или App store и го инсталирайте в устройството си.

2. С мобилния си терминал (Android 4.1 и iOS 6.0 или по-нови) може също така да сканирате "QR кода" (виж Фиг. 1) с инструмент за сканиране на трета страна, който автоматично ще ви пренасочи към интерфейса за сваляне на "AC Freedom", откъдето можете да си го свалите и инсталирате.

Бележка: Ако текущата версия на вашия АРР не е версията 2.0 или по-нова, моля актуализирайте АРР, преди да продължите с мрежовата конфигурация на устройството.

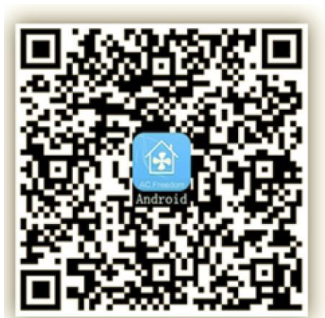

3a Android

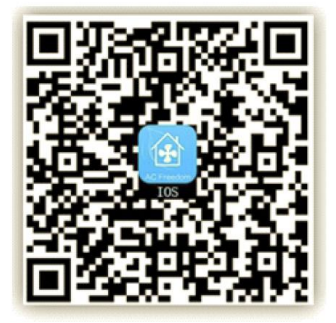

3a iOS

Фигура 1

Щом инсталирате командния "Scanning софтуер, въведете Interface" (Интерфейс за сканиране) (за сваляне на началната страница). В Интерфейса за сканиране има два начина за вписване (log-ons) (виж Фиг. 2)

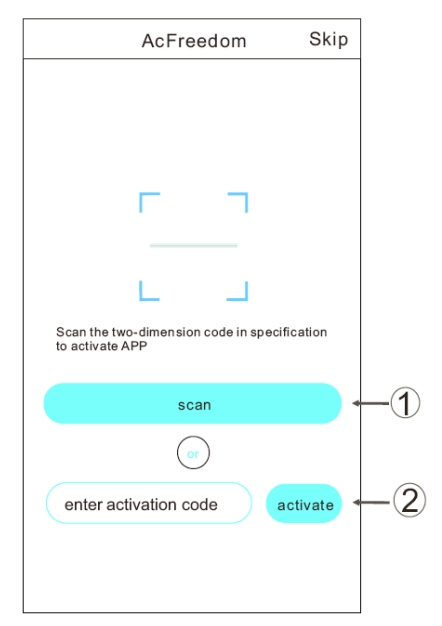

Фигура 2 1. Кликнете върху "scan" и сканирайте "QR кода" вдясно (виж Фиг. 3)

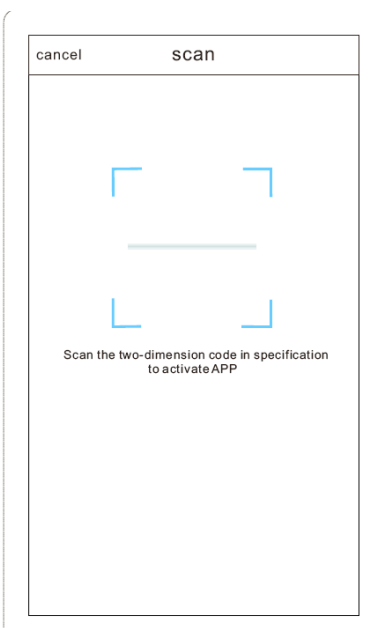

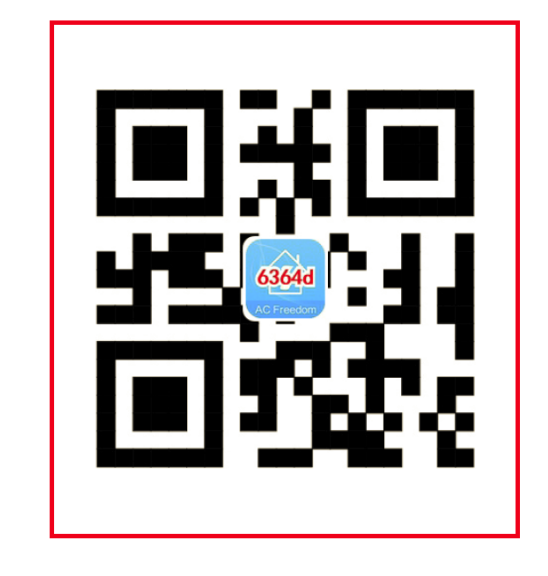

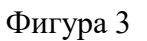

2. Въведете кода за активиране (6364d) в полето "въведи код за активиране" (виж Фиг. 4)

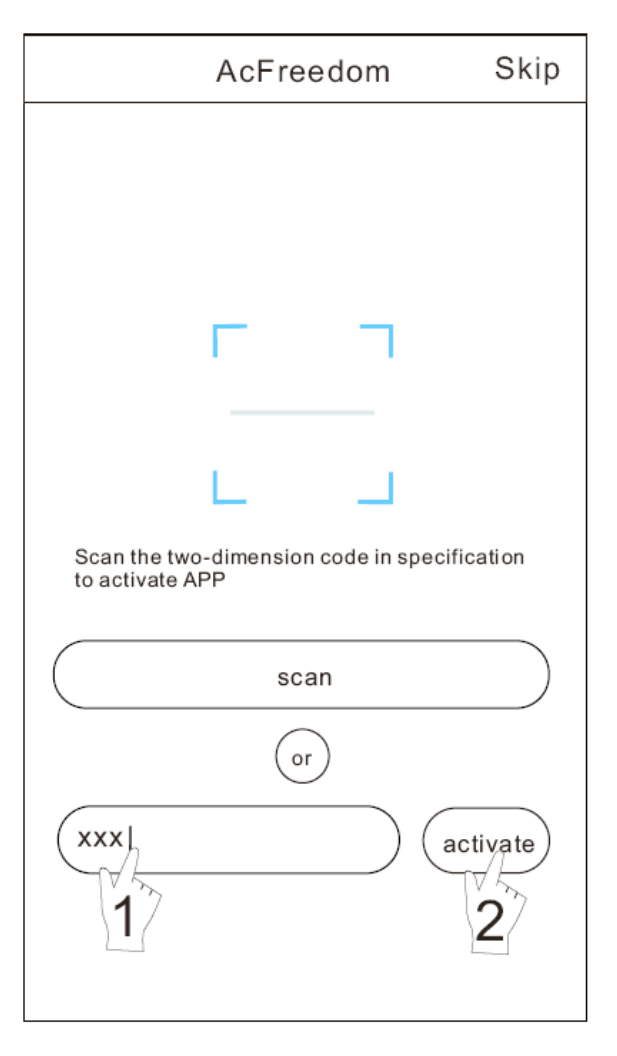

#### Зануляване на WI-FI модула на климатика

При първото конфигуриране на WI-FI модула на климатика или след смяна на свързания безжичен рутер, вграденият в уреда WI-FI модул трябва да се занули.

| Бележка: | Представеният на фигурата модел на дистанционно управление е само    |
|----------|----------------------------------------------------------------------|
|          | един от многото възможни модели, и служи само за справка. Моля,      |
|          | разчитайте само на модела, който се закупили, макар че операциите са |
|          | едни и същи за всички модели.                                        |

- Ако дистанционното управление има бутон HEALTH (Здраве), WI-FI модулът се занулява по метод 1;
- Ако дистанционното управление няма бутон HEALTH (Здраве), WI-FI модулът се занулява по метод 2.

#### Метод 1:

Когато климатикът работи, натиснете бутона HEALTH (Здраве) 8 пъти, зануляването е успешно, когато чуете два пъти бипкащ звук. (виж Фиг. 5)

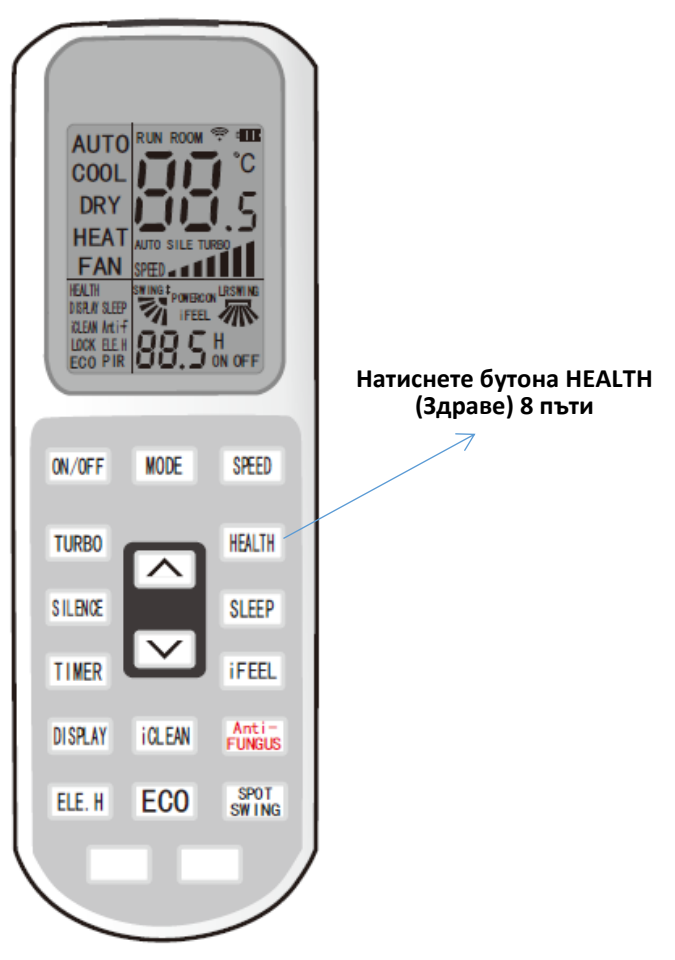

Фигура 5

# Конфигуриране на устройството

След като свалите и инсталирате командния софтуер в мобилния си терминал, конфигурирайте устройствата на климатика по следната схема.

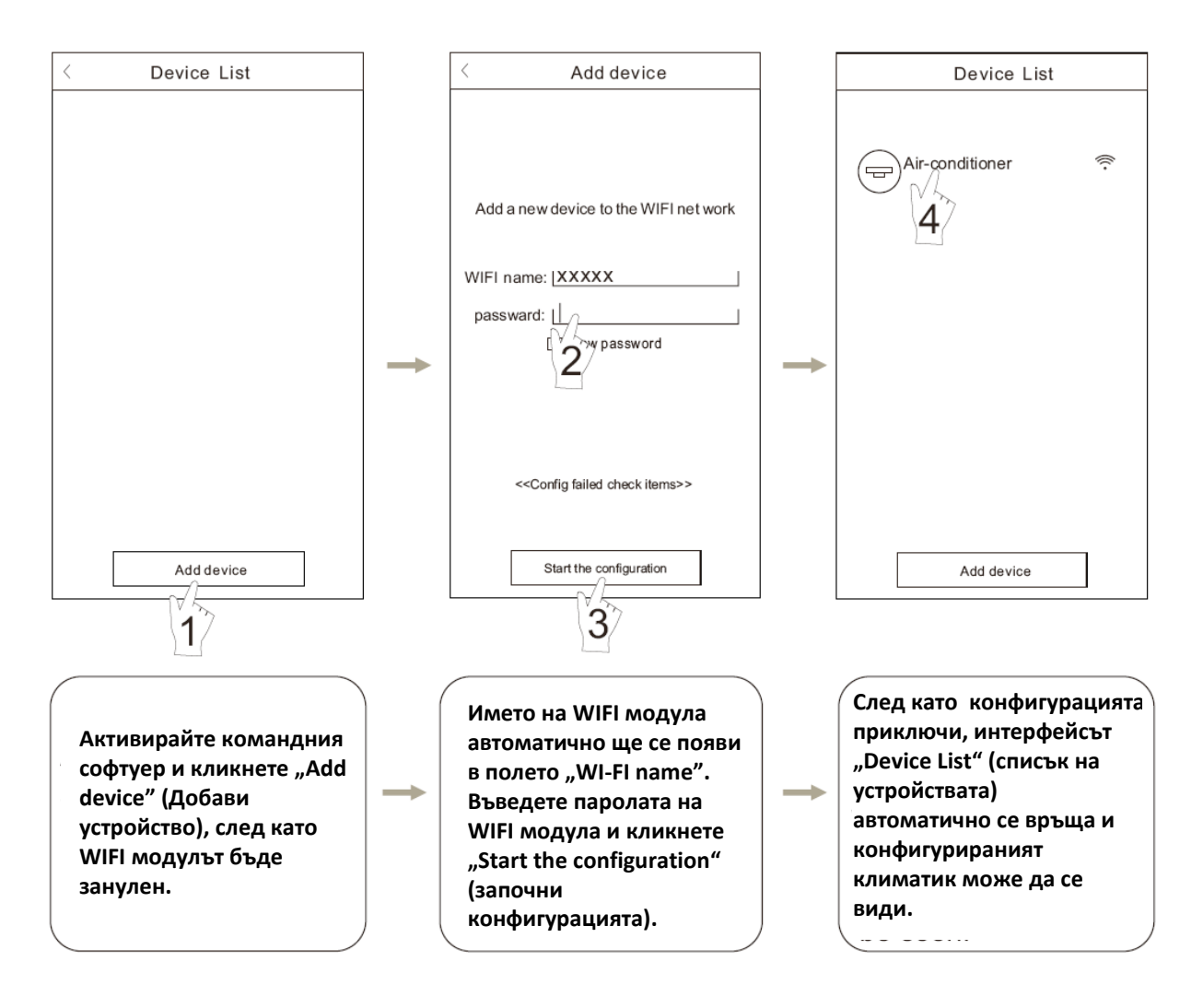

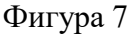

Бележка: 1. При първото конфигуриране или след смяна на свързания безжичен рутер или точка за достъп, уверете се, че мобилният терминал е свързан към безжичния рутер или към точката за достъп като чифт с WI-FI модула.

2. Ако конфигурацията е неуспешна, натиснете "Config faild check items" (Проверка на причините за аварията), за да разгледате бележките относно настъпилата авария, преди да пристъпите към повторното конфигуриране на климатика.

След успешното конфигуриране на климатика, кликнете върху името на климатика, за да въведете командния интерфейс за по-нататъшна употреба.

### Други

- 1. Софтуерът оказва помощ, чрез която потребителите могат да правят справка с указанията за работа на софтуера и да научават друга информация.
- 2. В допълнение към това, тъй като работният интерфейс и функциите му са в процес на постоянно подобряване, ние ще ви информираме редовно за всички следващи ъпгрейди и актуализации по него.
- 3. Тъй като работният интерфейс може да се променя, поради постоянното усъвършенстване на версиите му, представените в настоящото упътване фигури служат само за справка, затова разчитайте най-вече на действително притежавания от вас работен интерфейс.

# Приложение A: <<Config faild check items>> (Проверка на причините за аварията)

- 1. Проверете дали на таблото на климатика се показва иконата WI-FI. Ако я няма, свържете се с отдела по обслужване на клиенти.
- 2. Уверете се, че мобилната телефонна мрежа по настоящия рутер е в WI-FI среда: осъществете 3G/4G свързаността на данните на мобилния телефон, за да е свързан той с WI-FI рутера.
- 3. Проверете дали модулът е занулен успешно. За подробности, вижте "Зануляване на WI-FI модула на климатика".
- 4. Проверете WI-FI името на рутера, препоръчително е то да не съдържа интервали или други не цифрово-буквени знаци.
- 5. Проверете WI-FI паролата на рутера, не е разрешено тя да съдържа повече от 32 bit и е препоръчително също така да не съдържа интервали и други специални символи, освен цифри и букви.
- 6. Проверете дали WI-FI паролата е въведена правилно, когато конфигурирате приложението: може да проверите изписването на паролата, за да сте сигурни, че е въведена правилно.